# مادختساب يساسأ WLAN لاصتا نيوكت لوصو ةطقن

تايوتحملا

<u>قمدقملا</u> <u>قيساسألا تابلطتملا</u> <u>تابلطتملا</u> <u>مدختسملا تانوكملا</u> <u>نيوكتلا</u> <u>تاميلعت</u> <u>محالما نم ققحتلا</u> امحالصاو ءاطخألا فاشكتسا

### ةمدقملا

(WLAN) ةيساسألا ةيكلساللا LAN ةكبش لاصتا دادعإ ةيفيك دنتسملا اذه حرشي 15.2(2)JB رادصإلا ®Cisco ليغشتلا ماظنب لمعت Cisco نم (AP) لوصو ةطقن مادختساب .لقتسملا

## ةيساسألا تابلطتملا

#### تابلطتملا

:ليكشت اذه تنأ لواحي نأ لبق عوضوم اذه نم ةيساسأ ةفرعم تنأ ىقلتي نأ يصوي cisco

- (RF) يكلساللا ددرتلا ةينقت
  - Cisco AP يَلَ إِلَوْصُولِا

رتويبمكلا ةزهجأل ةيكلساللا ءالمعلا تاقاطب ليغشت جمارب نأ دنتسملا اذه ضرتفي .لعفلاب ةتبثم ةلومحملا رتويبمكلا ةزهجأ وأ ةيصخشلا

ةمدختسملا تانوكملا

قالطإ ةيجمرب cisco ios ضكري نأ Aironet 1040 sery ap ىلع ةقيثو اذه يف ةمولعملا تسسأ .15.2(2)jb

.ةصاخ ةيلمعم ةئيب يف ةدوجوملا ةزهجألا نم دنتسملا اذه يف ةدراولا تامولعملا ءاشنإ مت تناك اذإ .(يضارتفا) حوسمم نيوكتب دنتسملا اذه يف ةمدختسُملا ةزهجألا عيمج تأدب .رمأ يأل لمتحملا ريثأتلل كمهف نم دكأتف ،ةرشابم كتكبش

#### نيوكتلا

ةيموسرلا مدختسملا ةهجاو مادختساب لوصولا ةطقن نيوكت ةيفيك مسقلا اذه حرشي.

:(GUI) ةيموسرلا مدختسملا ةهجاو مادختساب لوصولا ةطقن ىلإ لوصولل ناتقيرط كانه

- ةيموسرلا مدختسملا ةهجاو لالخ نم لاصتال لبق زاهجل IP ناونع صيصختب مق (GUI).
  - .DHCP مادختساب IP ناونع یلع لصحا

تاميلعت

نيوكتل ضرعتسملا لالخ نم لوصولا ةطقن ىلإ لوصولا كنكمي ،IP ناونع نيوكت دعب .(AP) لوصولا ةطقن

ةيلاتلا تاوطخلا لمكأ:

.steps:1 اذه ،ةذفان ةلاح صخلملا تحتفو gui لا عم ap لا تذفن in order to تمتأ

- .ناونعلا رطس يف لوصولا ةطقنل IP ناونع لخدأو ،بيو ضرعتسم حتفا
  - .cisco ةملكو username ريصقتلا .رورملا ةملكو مدختسملا مسا لخدأ

انه حضوم وه امك ،صخلملا ةلاح ةذفان رهظت:

| uhuhu<br>cisco                  | HOME NETWORK ASSOCIATION                    | WIRELESS SECURITY SERVICES  | SOFTWARE EVENT LOG                   | Saye Configuration   ging   Logout   Bair       |
|---------------------------------|---------------------------------------------|-----------------------------|--------------------------------------|-------------------------------------------------|
| Home<br>Summary<br>F Easy Setup | cisco                                       | Cisco Airor                 | net 1040 Series Access F             | Point                                           |
|                                 | Hostname Autonomous<br>Home: Summary Status |                             |                                      | Autonomous uptime is 2 days, 1 hour, 48 minutes |
|                                 | Clients: 0<br>Network Identity              |                             | infestiuture clients. 0              |                                                 |
|                                 | IP Address<br>NAC Address                   |                             | 10.106.127.39<br>4055.39f2.0c9c      |                                                 |
|                                 | Network Interfaces                          |                             |                                      |                                                 |
|                                 | Interface                                   | MAC Address                 | Transmission Rate                    |                                                 |
|                                 | CigabitEthemet                              | 4055.3912.0c9c              | 1Gbps                                |                                                 |
|                                 | Radio0-802.11N2-49Ha                        | 1caa.0761.8tc0              | Mcs Index 15                         |                                                 |
|                                 | Radio1-002.11050Hz                          | 1caa.0767.5580              | Mcs Index 15                         |                                                 |
|                                 | EventLog                                    |                             |                                      |                                                 |
|                                 | Time                                        | Severity                    | Description                          |                                                 |
|                                 | Mar 1 00:00:27.414                          | Warning                     | No VLANs configured in MBSSID m      | ode. Dot11Radio0 not started                    |
|                                 | Mar 1 00:00:25.413                          | <ul> <li>Warning</li> </ul> | Full power - NEGOTIATED Inline po    | swer source                                     |
|                                 | Mar 1 00:00:19.045                          | <b> Notification</b>        | Line protocol on Interface Dot11Ra   | dio0, changed state to down                     |
|                                 | Har 1 05-00-10 212                          | Attail and a                | Line protocol on Interface DUH, etc. | and shirts in us                                |

.2.ةكبشلا نيوكت ىلع رقنا مث ،راسيلا ىلع لەسلا دادعإلا ىلع رقنا

تاملعملا ضعب نيوكتل راطإلا اذه مادختسإ كنكمي ."لەسلا دادعإلا" ةذفان رەظت :ةذفانلا نم لاثم انە .يكلسال ليصوت ءاشنإل ةيرورضلا ةيساسألا

| CISCO                | HOME NETWORK AS                                                                                                    |                                                                                                    |                                                                       |                                                                                 |
|----------------------|----------------------------------------------------------------------------------------------------|----------------------------------------------------------------------------------------------------|-----------------------------------------------------------------------|---------------------------------------------------------------------------------|
| ne                   | Hostname Autonomou                                                                                                    | и                                                                                                    |                                                                       | Autonomous uptime is 2 days, 1 hour, 52 minute                                  |
| ammary               | Network Configu                                                                                                    | iration                                                                                                    |                                                                       | (Reboot AP) Factory Reset                                                       |
| etwork Configuration | Host Name:                                                                                                    | Autonomous                                                                                                    |                                                                       |                                                                                 |
|                      | Server Protocol:                                                                                                    | O DHCP @ Static IP                                                                                                    |                                                                       |                                                                                 |
|                      | IP Address:                                                                                                    | 10.106.127.39                                                                                                    |                                                                       |                                                                                 |
|                      | IP Subnet Mesk:                                                                                                    | 255.255.255.0                                                                                                    | Curr                                                                  | rent SSID List(Read Only)                                                       |
|                      | Default Gateway:                                                                                                    | 10.106.127.1                                                                                                    | < N                                                                   | EM >                                                                            |
|                      | Usemame:                                                                                                    |                                                                                                    |                                                                       |                                                                                 |
|                      | Password:                                                                                                    |                                                                                                    |                                                                       |                                                                                 |
|                      |                                                                                                    |                                                                                                    |                                                                       | -                                                                               |
|                      | SNMP Community:                                                                                                    | sam                                                                                                    |                                                                       | *                                                                               |
|                      | SNNP Community:                                                                                                    | sam<br>© Read-Only 🕷 Read-Write                                                                                                    |                                                                       | *                                                                               |
|                      | SNNP Community:<br>Apply Cancel                                                                                               | sam<br>© Read-Only 🕷 Read-Write                                                                                                    |                                                                       | *                                                                               |
|                      | SNNP Community:<br>Apply Cancel<br>Radio Configural                                                                           | sam<br>Read-Only Read-Write                                                                                                    |                                                                       | *                                                                               |
|                      | SNNP Community:<br>Apply Cancel<br>Radio Configural<br>Radio 2.46Hz                                                           | sam<br>Read-Only Read-Write tion                                                                                                    | Radio 5GHz                                                            | •                                                                               |
|                      | SNAP Community:<br>Apply Cancal<br>Radio Configural<br>Radio 2.4GHz<br>SSID :                                                 | sam<br>Read-Only Read-Write tion                                                                                                    | Radio SGHz<br>SSID :                                                  | •                                                                               |
|                      | SHAP Community:<br>Apply Cancel<br>Radio Configurat<br>Radio 2.4GHz<br>SSID :                                                 | sam<br>Read-Only Read-Write<br>tion<br>Streadoast SSID in Beacon                                                                                                    | Radio SGHz<br>SSID :                                                  | Broadcast SSID in Beacop                                                        |
|                      | SHAP Community:<br>Apply: Cancel<br>Radio Configural<br>Radio 2.4GHz<br>SSID :<br>VLAN :                                      | sam<br>Read-Only Read-Write<br>tion<br>Readrast SSID in Brecon<br>Roodcast SSID in Brecon<br>No VLAN © Enable VLAN ID:                                              | Radio 5GHz<br>SSID :<br>VLAN :                                        | Broadcest SSID in Resoon<br>No VLAN © Enable VLAN ID:                           |
|                      | SHAP Community:<br>Apply: Cancel<br>Radio Configurat<br>Radio 2.4GHz<br>SSID :<br>VUAN :                                      | sam<br>Read-Only Read-Write<br>tion<br>Strontost SSID in Beacon<br>No VLAN C Enable VLAN ID:<br>(1-4094) Native VLAN                                                | Radio SGHz<br>SSID :<br>VLAN :                                        | Broadcest SSID in Reapon<br>No VLAN © Enable VLAN ID:<br>(1-4094) ■ Native VLAN |
|                      | SHAP Community:<br>Apply: Cencel<br>Radio Configurat<br>Radio 2.4GHz<br>SSID :<br>VLAN :<br>Security :                        | sam<br>Read-Only Read-Write<br>tion<br>Streadcast SSID in Reacon<br>No VLAN Crable VLAN ID:<br>[1-4054] Native VLAN<br>No Security                                  | Radio SGHz<br>SSID :<br>VLAN :<br>Security :                          |                                                                                 |
|                      | SNNP Community:<br>Apply: Cencel<br>Radio Configurat<br>Radio 2.45Hz<br>SSID :<br>VLAN :<br>Security :<br>Role in Radio Netwo | sam<br>Read-Only Read-Write<br>tion<br>Stone<br>Resolated SSID in Beacon<br>No VLAN Enable VLAN ID:<br>(1-4094) Native VLAN<br>No Security •<br>rk : Access Point • | Radio SGHz<br>SSID :<br>VLAN :<br>Security :<br>Role in Radio Network |                                                                                 |

.3:"لەسلا دادعإلا" ةذفان يف ةيلاتلا نيوكتلا تاملعم لخدأ

- لوصولا ةطقنل فيضملا مسا
- يكيتاتسإ نكاس ناونعلا نوكي نإ ،ap لا نم ناونع ليكشت
  - ةيضارتفالا ةباوبلا
  - رورمال ةملك/مدختسمال مسا
- زترهاجيج 5 ويدارلاو زترهاجيج 2.4 ويدارلا نم لكل (SSID) ةمدخلا ةعومجم فرعم
  - ىرخألاا ةددحملاا تاملعملاو SSID نامأ نيوكت

اهب صاخلا نيوكتلا طبض ةداعإ وأ لوصولا ةطقن ليغشت ةداعإ كنكمي :حيملت .لهسلا دادعإلا تحت عنصملا يف

:ةذفان لاثم انه

| cisco                                                 | HOME NETWORK &                                   | SSOCIATION WIRELESS SECURIT                            | Y SERVICES SOFTWARE E | VENT LOG                 | Sage Configuration Eng                                     | Cogoot   Betr |
|-------------------------------------------------------|--------------------------------------------------|--------------------------------------------------------|-----------------------|--------------------------|------------------------------------------------------------|---------------|
| ome<br>Summery<br>Easy Setup<br>Network Configuration | De Subnet Mask:<br>Default Gateway:<br>Usemanne: | 255.255.255.0                                          |                       | Current<br>< NEW<br>test | SSID List(Read Only)                                       |               |
|                                                       | SNMP Community:                                  | sam<br>© Read-Only 📽 Read-Write                        |                       |                          | *                                                          |               |
|                                                       | Radio Configura<br>Radio 2.4GHz                  | ation                                                  | Ra                    | adio 5GHz                |                                                            |               |
|                                                       | SSID :                                           | ciscol                                                 | s                     | SSID :                   | cisco2                                                     |               |
|                                                       | VLAN :                                           | No VLAN  Deble VLAN ID  No VLAN  Native Native Native  | v VLAN                | /LAN :                   | No VLAN      Deable VLAN ID:     (1-4094)      Native VLAN |               |
|                                                       | Security :                                       | No Security                                            | 9                     | Becurity (               | No Security                                                |               |
|                                                       | Optimize Radio Net                               | ark : Access Point<br>Access Point<br>twork : Repeater | R                     | Optimize Radio Network : | Access Point                                               |               |
|                                                       | Aironet Extensions                               | Root Bridge<br>Non-Root Bridge<br>Workgroup Bridge     | A                     | Aironet Extensions:      | Enable .                                                   |               |
|                                                       | Powers                                           | Universal Workproup Bridge<br>Scenner                  | P                     | Agwer:                   | Naximum                                                    |               |
|                                                       | Anoly Cancel                                     | 1                                                      | ſ                     | Apply Cancel             |                                                            |               |

.4.ةحفصلا سفن يف ددحملا مسقلاب ةصاخلا تارييغتلا ظفحل قيبطت قوف رقنا

.5.صخلم < ةكبشلا ةەجاو < ةكبش ىلإ لقتنا ،ةكبشلا ةەجاو صخلم ضرعل

| CISCO H         | OME NETWORK ASSOCIATION W   | PRELESS SECURITY SERVICES SOFTWARE | EVENTLOG             |                                                |
|-----------------|-----------------------------|------------------------------------|----------------------|------------------------------------------------|
| ORK             | Hostname Autonomous         |                                    |                      | Autonomous uptime is 2 days, 2 hours, 5 minute |
|                 | Network Interfaces: Summary |                                    |                      |                                                |
| mary:           | System Settings             |                                    |                      |                                                |
| cent Nodes      | IP Address ( Static )       | 10.105.127.39                      |                      |                                                |
| WORK INTERFACE  | IP Subnet Mask              | 255.255.255.0                      |                      |                                                |
| dress           | Default Gateway             | 10.106.127.1                       |                      |                                                |
| 0-802.11n 2G.Hz | MAC Address                 | 4055.3912.0090                     |                      |                                                |
| 0-802.11n SG.Hz | Interface Status            | GlaabiElternet                     | Radio0-802.111/2.40% | Radio1-802.11NSDH                              |
|                 | Software Status             | Enabled 😭                          | Disabled 🖊           | Disabled                                       |
|                 | Hardware Status             | Us 🛊                               | Down 🖊               | Down                                           |
|                 | Interface Resets            | 2                                  | 2                    |                                                |
|                 | Receive                     |                                    |                      |                                                |
|                 | Input Rate Timespan         | 5 minute                           | 5 minute             | 5 minut                                        |
|                 | Input Rate (bits/sec)       | 3000                               | 0                    |                                                |
|                 | Input Rate (packets/sec)    | 4                                  | 0                    |                                                |
|                 | Time Since Last Input       | 00:00:00                           | never                | neve                                           |
|                 | Total Packets Input         | 673846                             | 0                    |                                                |
|                 | Total Bytes Input           | 53910892                           | 0                    |                                                |
|                 | Broadcast Packets           | 560263                             | 0                    |                                                |
|                 | Total Input Errors          | 0                                  | 0                    |                                                |

6،ەريرحت وأ زترەاجيج 5 ويدارلاو زترەاجيج 2.4 ويدارلا تادادعإو GigabitEthernet ذفنم ضرعل. ةكبشلا ةەجاو مسق ىلإ لقتنا

:تاطقللا انه

| uludu<br>cisco            | HOME NETWORK ASSOCIATION WIRELES          | S SECURITY SERVICES SOFTWA | RI EVINTLOG                     | Sage Configuration Eing Logout Be               |  |  |  |  |  |
|---------------------------|-------------------------------------------|----------------------------|---------------------------------|-------------------------------------------------|--|--|--|--|--|
| ETWORK                    | GIGABITETHERNET STATUS                    | SETTINGS                   |                                 |                                                 |  |  |  |  |  |
| NETWORK MAP               | Hostname Autonomous                       |                            |                                 | Autonomous uptime is 2 days, 2 hours, 6 minutes |  |  |  |  |  |
| Summary<br>Adjacent Nodes | Notensk Istadaces: Cinabi/Ethornal Status |                            |                                 |                                                 |  |  |  |  |  |
| NETWORK INTERFACE         | Configuration                             |                            |                                 |                                                 |  |  |  |  |  |
| Summary<br>18 Address     | Configuration                             | Eastland                   | Handsone Otatus                 | 11. 2                                           |  |  |  |  |  |
| GigabitEthernet           | Maximum Data                              | Enaded                     | Ducker                          | 00 *                                            |  |  |  |  |  |
| Radio0-802.11n 2G.Hz      | Interface Satistics                       |                            | ouper.                          |                                                 |  |  |  |  |  |
| RadioD-802.11n SG.Hz      | Interface Resets                          | 2                          | No Carrier                      | 0                                               |  |  |  |  |  |
|                           | Lost Carrier                              | 0                          |                                 |                                                 |  |  |  |  |  |
|                           | Receive / Transmit Statistics             |                            |                                 |                                                 |  |  |  |  |  |
|                           | Receive                                   |                            | ransmit                         |                                                 |  |  |  |  |  |
|                           | 5 Min Input Rate (bits/sec)               | 10000                      | 5 Min Output Rate (bits/sec)    | 32000                                           |  |  |  |  |  |
|                           | 5 Min Input Rate (packets/sec)            | 13                         | 5 Min Output Rate (packets/sec) | 11                                              |  |  |  |  |  |
|                           | Time Since Last Input                     | 00:00:00                   | Time Since Last Output          | 00:00:00                                        |  |  |  |  |  |
|                           | Total Packets Input                       | 675503                     | Total Packets Output            | 23918                                           |  |  |  |  |  |
|                           | Total Bytes Input                         | 54057620                   | Total Bytes Output              | 6604913                                         |  |  |  |  |  |
|                           | Broadcast Packets                         | 569676                     | 5                               |                                                 |  |  |  |  |  |
|                           | Error Statistics                          |                            |                                 |                                                 |  |  |  |  |  |
|                           | Receive                                   |                            | Transmit                        |                                                 |  |  |  |  |  |
|                           | Total Input Errors                        | 0                          | Total Output Errors             | 0                                               |  |  |  |  |  |
|                           | Overrun Errors                            | 0                          | Undemun Errors                  | 0                                               |  |  |  |  |  |
|                           | Ignored Packets                           | 0                          | Deferred Packets                | 0                                               |  |  |  |  |  |
|                           | Framing Errors                            | 0                          | Babbles                         | 0                                               |  |  |  |  |  |

| RADIO0-802.11N <sup>2.40HZ</sup> STATUS                | DETALED STATUS                                                                                                    | ETTINGS CARRIER BUSY TEST       | time all the                                    |
|--------------------------------------------------------|----------------------------------------------------------------------------------------------------|---------------------------------|-------------------------------------------------|
| Hostname Autonomous                                    |                                                                                                    |                                 | Autonomous uptime is 2 days, 2 hours, 7 minute: |
| Network Interfaces: Radio0-802.11N <sup>2.4GHz</sup> S | tatus                                                                                                    |                                 |                                                 |
| Configuration                                          |                                                                                                    |                                 |                                                 |
| Software Status                                        | Disabled 🗸                                                                                                    | Hardware Status                 | Down                                            |
| Operational Rates                                      | 10.20,55,110,60,00,120,180,<br>240,360,480,540,m92,m12,m22,<br>m32,m42,m52,m42,m52,m42,m52,m42,m52,<br>m9-2,m10-2,m11-2,m12-2,m13-2,m14 | Basic Rate                      | 1.0, 2.0, 5.5, 11.0 Mb/sec                      |
| Aironet Extensions                                     | Enabled                                                                                                    | Carrier Set                     | Americas                                        |
| Configured Radio Channel                               | 0 MHz Channel 0                                                                                                    | Transmitter Power               | 0 dBm (1.0 to m23b4)                            |
| Active Radio Channel                                   | 0 MHz Channel 0                                                                                                    | Channel Width                   | 20 MH                                           |
| Role in Network                                        | Access Point                                                                                                    |                                 |                                                 |
| Antenna Gain                                           | 0 d0                                                                                                    |                                 |                                                 |
| Interface Statistics                                   |                                                                                                    |                                 |                                                 |
| Interface Resets                                       | 2                                                                                                    |                                 |                                                 |
| Receive / Transmit Statistics                          |                                                                                                    |                                 |                                                 |
| Receive                                                |                                                                                                    | Transmit                        |                                                 |
| 5 Min Input Rate (bits/sec)                            | 0                                                                                                    | 5 Min Output Rate (bits/sec)    | 0                                               |
| 5 Min Input Rate (packets/sec)                         | 0                                                                                                    | 5 Min Output Rate (packets/sec) |                                                 |
| Time Since Last Input                                  | never                                                                                                    | Time Since Last Output          | never                                           |
| Total Packets Input                                    | 0                                                                                                    | Total Packets Output            | 0                                               |
| Total Bytes Input                                      | D                                                                                                    | Total Bytes Output              | 0                                               |
| Error Statistics                                       |                                                                                                    |                                 |                                                 |
| Receive                                                |                                                                                                    | Transmit                        |                                                 |
| Total Input Errors                                     | 0                                                                                                    | Total Output Errors             | 0                                               |

.7:ءالمعلا تانارتقا نم ققحتلل نارتقالا بيوبتلا ةمالع قوف رقنا

| սիսիս            |                                  |                |                                                                                                    |          | Sage Conf  | guration Eing Lo                                                                                                    | gout   Befresh  |
|------------------|----------------------------------|----------------|----------------------------------------------------------------------------------------------------|----------|------------|----------------------------------------------------------------------------------------------------|-----------------|
| CISCO            | HOME RELIVORK ASSOCIATION        | WIRELESS SECUR | TY SERVICES SOFTWARE                                                                                                    | EVENTLOG |            | and the second second s |                 |
| Association      | Hostname Autonomous              |                |                                                                                                    |          | Autonomous | plime is 2 days, 2 hour                                                                                                    | s, 9 minutes    |
| Activity Timeout |                                  |                |                                                                                                    |          |            |                                                                                                    |                 |
|                  | Association                      |                | Concession of the local division of the local division of the loca |          |            |                                                                                                    |                 |
|                  | Clients: 0                       |                | Infrastructure clients: 0                                                                                                    |          |            |                                                                                                    |                 |
|                  | View: Client 🗹 Infrastructure    | client         |                                                                                                    |          |            |                                                                                                    | Apply           |
|                  | Radio0-802.11N <sup>2.40Hz</sup> |                |                                                                                                    |          |            |                                                                                                    | - 7             |
|                  |                                  |                |                                                                                                    |          |            |                                                                                                    |                 |
|                  | Radio1-802.11M <sup>5/3Hz</sup>  |                |                                                                                                    |          |            |                                                                                                    |                 |
|                  |                                  |                |                                                                                                    |          |            |                                                                                                    |                 |
|                  |                                  |                |                                                                                                    |          |            |                                                                                                    | Refresh         |
|                  |                                  |                |                                                                                                    |          |            |                                                                                                    |                 |
|                  | Close Window                     |                |                                                                                                    |          | Copyrig    | ht (c) 1992-2012 by Cis                                                                                                    | co Systems, inc |
|                  |                                  |                |                                                                                                    |          |            |                                                                                                    |                 |
|                  |                                  |                |                                                                                                    |          |            |                                                                                                    |                 |
|                  |                                  |                |                                                                                                    |          |            |                                                                                                    |                 |
|                  |                                  |                |                                                                                                    |          |            |                                                                                                    |                 |
|                  |                                  |                |                                                                                                    |          |            |                                                                                                    |                 |
|                  |                                  |                |                                                                                                    |          |            |                                                                                                    |                 |

الوصو ةطقن مادختسإ نكمي امك (WDS). وكل المال الالجمل المادخل المال (AP) المال العامي المك (WDS). المال المال ال المضرع وأ WDS تادادعإ نيوكتل يكلسال بيوبتلا المالع يلع:

| /ireless Services | WDS STATUS                                            | GENERAL SET-UP       | 1         | SERVER GROUPS |                                                       |  |  |  |  |
|-------------------|-------------------------------------------------------|----------------------|-----------|---------------|-------------------------------------------------------|--|--|--|--|
| АР                | Hostname Autonomous                                   |                      |           |               | Autonomous uptime is 2 days, 2 hours, 10 minutes      |  |  |  |  |
| WDS               | Wireless Services: WDS/WNM - General Set-Up           |                      |           |               |                                                       |  |  |  |  |
|                   | WDS - Wireless Domain Services - Global Proper        | ties                 |           |               |                                                       |  |  |  |  |
|                   | Use this AP as Wireless Domain Services               |                      |           |               |                                                       |  |  |  |  |
|                   | Wireless Domain Services Priority: DIS                | ABLED (1-255)        |           |               |                                                       |  |  |  |  |
|                   | Use Local MAC List for Client Authentication          |                      |           |               |                                                       |  |  |  |  |
|                   | WHM - Wireless Network Manager - Global Configuration |                      |           |               |                                                       |  |  |  |  |
|                   | Configure Wireless Network Manager                    |                      |           |               |                                                       |  |  |  |  |
|                   | Wireless Network Manager Address: DI                  | SABLED (IP Address o | Hestname) |               |                                                       |  |  |  |  |
|                   |                                                       |                      |           |               | Apply Gano                                            |  |  |  |  |
|                   |                                                       |                      |           |               | Consticted (c) 1992-2009, 2011-2012 by Classo Systems |  |  |  |  |

.9:نامأ بيوبتلا ةمالع قوف رقنا ،ةيلاتلا لوصولا ةطقن تاملعم نيوكتل

- مداخلا مدختسيو ،رورملا ةملكو مدختسملا مسا طبضي لوؤسملا ىلإ لوصولا ةقداصملا مداخ وأ يلحملا
  - ويدارلا ريفشت طبضي ريفشتلا ريدم
    - (تآ) SSID نيوكتب موقي SSID ريدم

- RADIUS مداخ فيضي (مداخلا ريدم) Server Manager
- لوصولا ةطقنل تاداهش مدختست لوصولا قطقن ةقداصم
  - ةرادإلاا راطإ ةيامح نيوكت للستلا فاشتكا
- RADIUS مداخك لوصولا ةطقن نيوكتب موقي يلحملا RADIUS مداخ
- مئاوق وأ MAC نيوانع مادختساب MAC ناونع ةقداصم نيوكت مدقتملا نامألا
   لوصولا يف مكحتلا

cisco ASSOCIATION WIRELESS SECURITY SERVICES SOFTWARE EVENTLOG NETWORK Security nous uptime is 2 days, 2 hours, 19 m Admin Access Encryption Man SSID Manager Server Hanager Read-Only Read-Write AP Auth nticatio Intrusion Detection 1 Cisco Local RADIUS Server Advance Security VLAN BSSID/Guest Moder Network EAP MEP Band Select SSID Radio Open Shared Disabled Radic0-802.11N<sup>2.49Hz</sup> 1caa.076f.Bfc0 with EAP Disabled test 0.802.11N2.4GHz p WEP Cipher Encryption Mode Key Rotation MIC PPK TKIP WEP40bit WEP128bit CKIP CMIC AES CCM Cipher 1 Radio1-802.11850#s Enc WEP Ciphe Encryption Mode Key Rotatio MIC PPK TKIP WEP40bit WEP128bit CKIP CMIC AES CCM Cipher 1 Server-Based Security Server Name/IP Addr Туре EAP MAC Admir Accounting 1.1.1.1 RADIUS 1

:ةشاشلا ةطقل انه

.01لثم ،لوصولا ةطقنل ةرفوتملا تامدخلا نيوكتب تامدخ بيوبتلا ةمالع كل حمسي. Cisco (CDP): فاشكتسأ لوكوتورب وأ Secure Shell (SSH) وأ Cisco

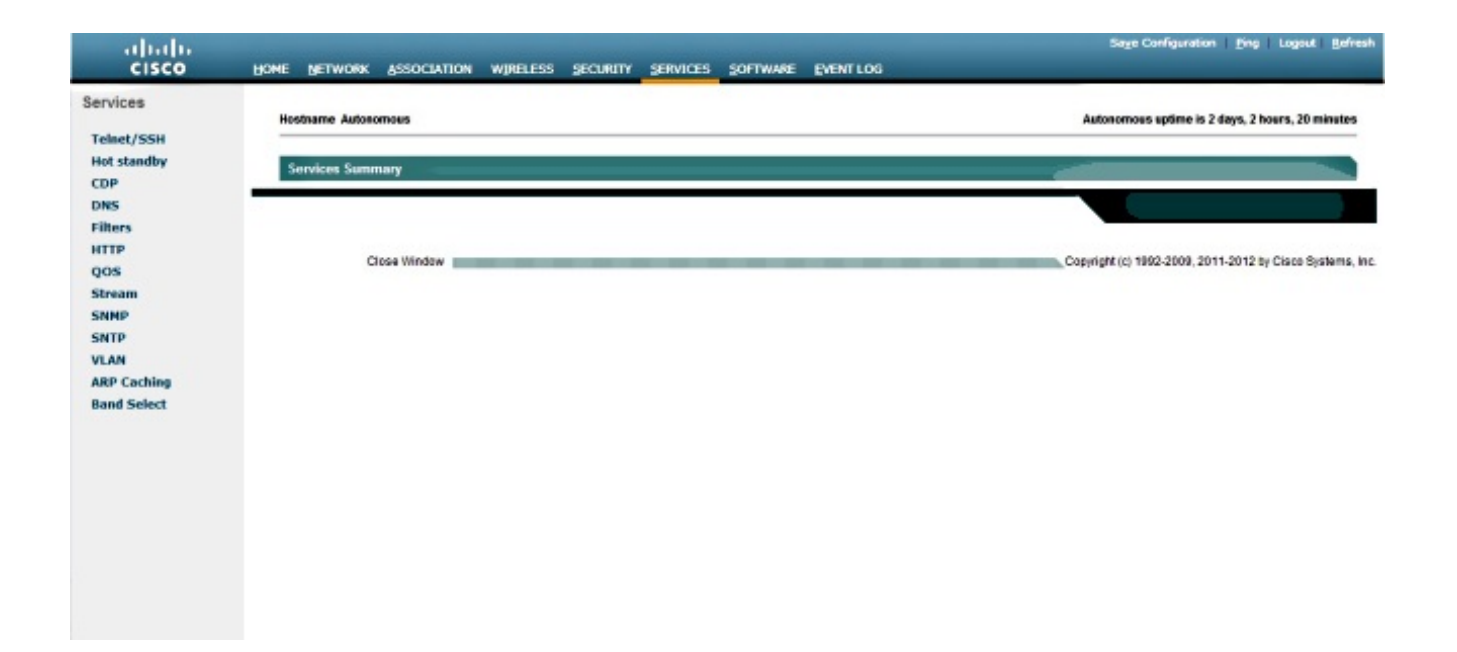

.11بيوبتلا ةمالع قوف رقنا ،لوصولا ةطقن ةيقرت وأ AP جمانرب رادصإ نم ققحتلل AP: جمانرب

| uluilu<br>cisco      | HOME NETWORK ASSOCIATION WIRELESS 5         | ECURITY SERVICES SOFTWARE EVENTLOG | Sage Configuration   Eing   Logout   Bofresh             |
|----------------------|---------------------------------------------|------------------------------------|----------------------------------------------------------|
| System Software      | Hostname Autonomous                         |                                    | Autonomous uptime is 2 days, 2 hours, 21 minutes         |
| System configuration | System Software Version: Cisco IOS Software |                                    |                                                          |
|                      | Product/Model Number:                       | AIR-LAP1042N-A-K9                  |                                                          |
|                      | Top Assembly Serial Number:                 | FGL151553WT                        |                                                          |
|                      | System Software Filename:                   | c1140-k9w7-tar.152-2.JB            |                                                          |
|                      | System Software Version:                    | 15.2/2µ8                           |                                                          |
|                      | Bootloader Version:                         | 12.4(23c)JA                        |                                                          |
|                      | System Uptime:                              | 2 days, 2 hours, 21 minutes        |                                                          |
|                      | Close Window                                |                                    | Copyright (c) 1992-2009, 2011-2012 by Cleop Systems, Inc |
|                      |                                             |                                    |                                                          |

| stem Software      | Hostname Autonomous                                                                                                    |                                                                                                    | Autonomous uptime is 2 days, 2 hours, 22 minute |
|--------------------|----------------------------------------------------------------------------------------------------|----------------------------------------------------------------------------------------------------|-------------------------------------------------|
| stem configuration | System Software: System Configuration                                                                                                    |                                                                                                    |                                                 |
|                    | Current Startup Configuration File:<br>Load New Startup Configuration File:<br>Technical Support Information:<br>Reset to Factory Defaults:<br>Reset to Factory Defaults (Except IP Address):<br>Restart Now: | config tot<br>Load Choose File No file chosen<br>Show tech support<br>Reset to Defaults<br>Reset to Defaults (Except IP)<br>Restan    |                                                 |
|                    | System Power Settings                                                                                                    |                                                                                                    |                                                 |
|                    | Power State:<br>Power Source:<br>Power Settings:<br>Power Injector:                                                                                                    | FULL POWER<br>NEGOTIATED<br>Power Negotiation © Pre-standard Compatibility<br>Installed on Port with MAC Address. DISABLED @HHHH.HHHH | (H994)<br>Apply                                 |
|                    | Locate Access Point                                                                                                    |                                                                                                    |                                                 |
|                    | Blink the Access Point   EDs                                                                                                    | Oirabla     O Enabla                                                                                                    | (Annhe)                                         |

## ةحصلا نم ققحتلا

لوصولا ةطقنب ليمعلا ئياهم لصتي فيصوتلا طشنتو تانيوكتلا لمكت امدنع. :ثادحألا لجس بيوبتلا ةمالع نمض هيلإ لوصولا متي ثادحألا لجسل لاثم يلي اميف

| cisco              | HOME NE | TWORK ASSOCIATION   | WIRELESS S | ECURITY SERVICES                 | SOFTWARE        | EVENTLOG                      | _                       | Saye Configuration      | n <u>P</u> ing Logout |
|--------------------|---------|---------------------|------------|----------------------------------|-----------------|-------------------------------|-------------------------|-------------------------|-----------------------|
| nt Log             | Hostnan | ne Autonomous       |            |                                  |                 |                               | Au                      | lonomous uptime is 2 da | nys, 2 hours, 24 min  |
| inger inten opnenn | Event   | Log                 |            |                                  |                 |                               |                         | -                       | _                     |
|                    | Start ( | Display at Index: 1 | Max Numb   | er of Events to Display:         | 20              |                               |                         | Previous Next           | Refresh Clea          |
|                    | Index   | Time                |            | Severity                         | Description     |                               |                         |                         |                       |
|                    | 1       | Mar 1 00:00:27.414  |            | +Warning                         | No VLANS con    | figured in MBSSID mode. D     | ott 1RadioD not started |                         |                       |
|                    | 2       | Mar 1 00:00:26.413  |            | +Warning                         | Full power - N  | EGOTIATED inline power so     | ource                   |                         |                       |
|                    | 3       | Mar 1 00:00:19.045  |            | <ul> <li>Notification</li> </ul> | Line protocol o | on interface Dot11Radio0, d   | hanged state to down    |                         |                       |
|                    | 4       | Mar 1 00:00:18.312  |            | <ul> <li>Notification</li> </ul> | Line protocol o | on interface Birl1, changed s | state to up             |                         |                       |
|                    | 6       | Mar 1 00:00:18.288  |            | Notification                     | Line protocol o | on interface Dot11Radio1, d   | hanged state to down    |                         |                       |
|                    | 6       | Mar 1 00:00:18.038  |            | Notification                     | Interface Dott  | 1Radio0, changed state to r   | eset                    |                         |                       |
|                    | 7       | Mar 1 00:00:18.033  |            | Notification                     | SSH 1.99 has    | been enabled                  |                         |                         |                       |
|                    | 8       | Mar 1 00:00:17.969  |            | Notification                     | ShadP agent o   | on host Autonomous is unde    | rgoing a cold start     |                         |                       |
|                    | 9       | Nar 1 00:00:17.969  |            | Notification                     | System restart  | fed                           |                         |                         |                       |
|                    | 10      | Mar 1 00:00:17.550  |            | <b>Notification</b>              | Configured fro  | arm memory by console         |                         |                         |                       |
|                    | 11      | Mar 1 00:00:17.283  |            | Notification                     | Interface Dott  | Radio1, changed state to a    | dministratively down    |                         |                       |
|                    | 12      | Mar 1 00:00:16.995  |            | +Warning                         | Warning: Serv   | erradiust is not defined.     |                         |                         |                       |
|                    | 13      | Mar 1 00:00:16.661  |            | <ul> <li>Notification</li> </ul> | Line protocol o | on Interface GigabitEthernet  | 0, changed state to up  |                         |                       |
|                    | 14      | Mar 1 00:00:15.635  |            | Information                      | Interface Giga  | bitEthemet0, changed state    | to up                   |                         |                       |
|                    | 15      | Mar 1 00:00:13.610  |            | Critical                         | RADIO crypto I  | FIPS self lest passed on inte | erface Dol11Radio 1Bas  | e Ethemet MAC address   | 40:55:39.F2.0C.9C     |

ءزج يف نيوكتلا تارايخ مدختسأ .بوغرملا ىوتحملا ضرعل ثادحألا لجس رييغت نكمي :تادادعإلا رييغتل رسيألا لقنتلا

| ent Log              | Event Log: Configuration Options        |                            |                                     |                                             |                                      |
|----------------------|-----------------------------------------|----------------------------|-------------------------------------|---------------------------------------------|--------------------------------------|
| onfiguration Options | Disposition of Events (by Severity Leve | nt:                        |                                     |                                             |                                      |
|                      |                                         | Display on<br>Event<br>Log | Notity via<br>SNMP / Syslog<br>Trap | Record for<br>SMIP /Syslog<br>History Table | Display on<br>Telnet /SSH<br>Monitor |
|                      | Emergency                               | Display                    | 🗹 Notify                            | Record                                      | R Monitor                            |
|                      | Alert                                   | Display                    | Votify                              | Record                                      | Monitor                              |
|                      | Critical                                | I Display                  | III Notify                          | Record                                      | R Monitor                            |
|                      | +Error                                  | Display                    | IN Notity                           | Record                                      | Monitor                              |
|                      | •Warning                                | I Display                  | R Notify                            | Record                                      | R Monitor                            |
|                      | Notification                            | Display                    | Notify                              | C Record                                    | Monitor                              |
|                      | Information                             | Display                    | R Notity                            | E Record                                    | R Monitor                            |
|                      | Debugging                               | I Display                  | 🖾 Notify                            | Record                                      | <b>W</b> Monitor                     |
|                      | Syslog Server Host Name or IP Addres    | a:                         |                                     | ]                                           |                                      |
|                      | Syslog Facility:                        |                            | Local use 7                         |                                             |                                      |
|                      | Time Stamp Format for Future Events:    |                            | 🔿 System Uptime 🔮 Global Stan       | dard Time 💿 Local Time                      |                                      |
|                      | Event Log Size:                         |                            | 4096 (4096-13258788) Aug            | allable Bytes                               |                                      |
|                      | History Table Size:                     |                            | 1 (0-500) Messages                  |                                             |                                      |

ةطقنل (GUI) ةيموسرلا مدختسملا ةهجاو نم لاصتالا رابتخإ اضيأ كنكمي ،ةشاشلا هذه ىلع :جورخلا ليجستو ،نيوكتلا ظفحو ،(AP) لوصولا

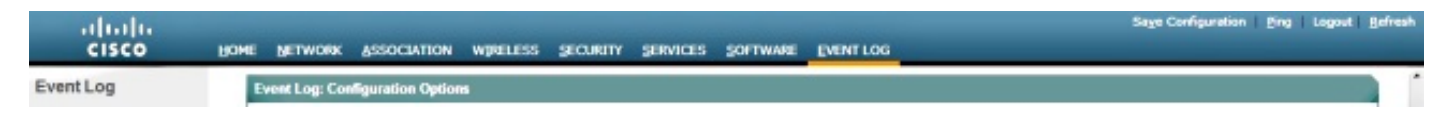

## اهحالصإو ءاطخألا فاشكتسا

نيوكتلا اذهل اهحالصإو ءاطخألا فاشكتسال ةددحم تامولعم أَيلاح رفوتت ال.

ةمجرتاا مذه لوح

تمجرت Cisco تايان تايانق تال نم قعومجم مادختساب دنتسمل اذه Cisco تمجرت ملاعل العامي عيمج يف نيم دختسمل لمعد يوتحم ميدقت لقيرشبل و امك ققيقد نوكت نل قيل قمجرت لضفاً نأ قظعالم يجرُي .قصاخل امهتغلب Cisco ياخت .فرتحم مجرتم اممدقي يتل القيفارت عال قمجرت اعم ل احل اوه يل إ أم اد عوجرل اب يصوُتو تامجرت الاذة ققد نع اهتي لوئسم Systems الما يا إ أم الا عنه يل الان الانتيام الال الانتيال الانت الما